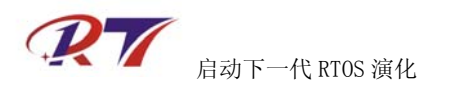

## 在 Qemu-mini2440 模拟器中调试 RT-Thread

一、 概述

本文档描述了如何使用 Qemu-mini2440 模拟器的 GDB 功能来调试 RT-Thread/GUI 的详细步骤。

阅读此文档前请确定您已经能够在 Qemu-mini2440 模拟器运行过 RT-Thread/GUI。否则请阅读《在 Qemu-mini2440 模拟器中运行 RT-Thread 说明手册.pdf》。

#### 二、 工具准备

Arm-elf-insight 是图形化的 gdb 前端调试工具,我们使用此工具来调试 RT-Thread,界面如下。

| 🎋 Sour                  | ce Vi          | ndo <del>v</del> |                  |      |              |      |    |       |        |  |
|-------------------------|----------------|------------------|------------------|------|--------------|------|----|-------|--------|--|
| <u>F</u> ile <u>R</u> u | m <u>V</u> iew | <u>C</u> ontrol  | <u>P</u> referen | ces  | <u>H</u> elp |      |    |       |        |  |
| <b>*</b> (*)            | () {           | <b>} *</b> (}    | ()<br>()<br>()   | ×.   | A 🧉          | ේ වේ | #  | • 🗄 🔳 | Find:  |  |
|                         |                |                  | •                |      |              |      |    | •     | SOURCE |  |
|                         |                |                  |                  |      |              |      |    |       |        |  |
|                         |                |                  |                  |      |              |      |    |       |        |  |
|                         |                |                  |                  |      |              |      |    |       |        |  |
|                         |                |                  |                  |      |              |      |    |       |        |  |
|                         |                |                  |                  |      |              |      |    |       |        |  |
|                         |                |                  |                  |      |              |      |    |       |        |  |
|                         |                |                  |                  |      |              |      |    |       |        |  |
|                         |                |                  |                  |      |              |      |    |       |        |  |
|                         |                |                  |                  |      |              |      |    |       |        |  |
| Progra                  | m not          | runnin           | g. Click         | s or | ı run        | icon | to | st    |        |  |

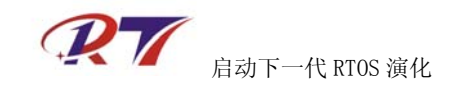

#### 三、 调试原理

下图为调试原理示意图。

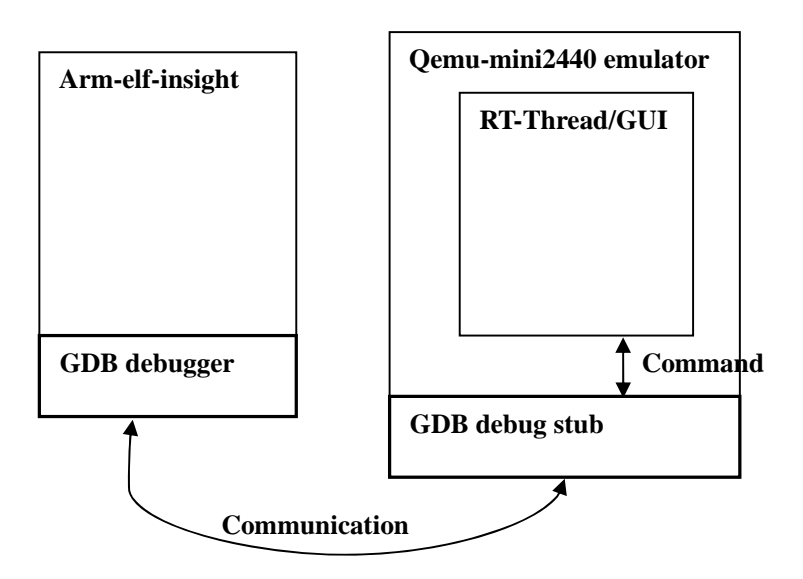

#### 四、 调试界面

调试界面如下, 左边为运行在 Qemu-mini2440 模拟器下的 RT-Thread/GUI, 右边为 Arm-elf-insight 调试器。

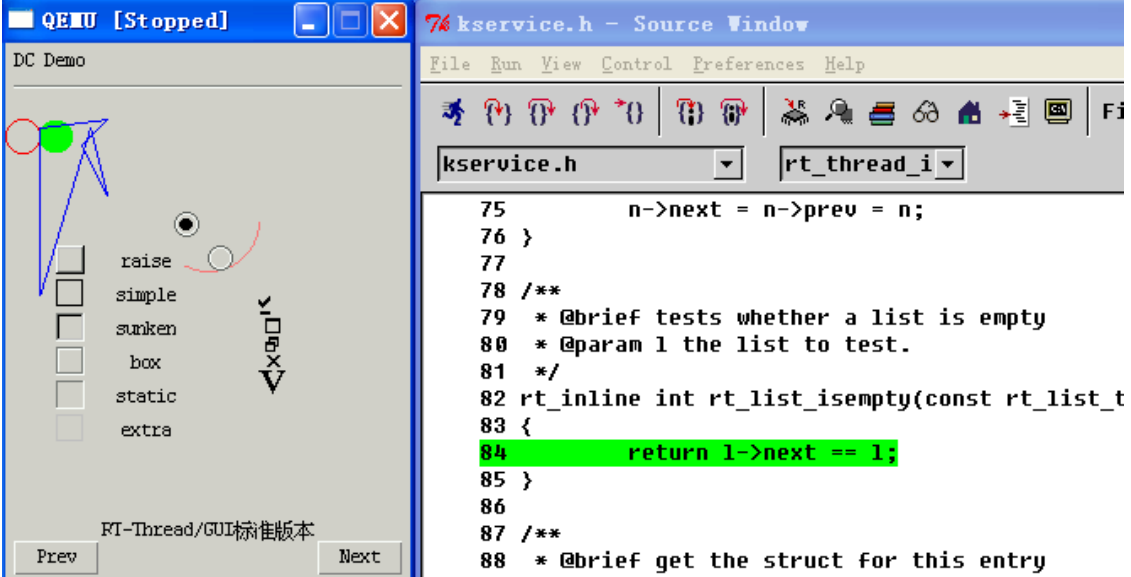

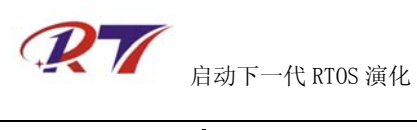

五、 调试步骤

- (一) 获取 RT-Thread 源码,编译生成 rtthread-mini2440.axf
- (二) 进入 Tools 目录,双击 run-mini2440-sdcard-debug.bat批处理文件,出现如下界面

| D:\WINDOWS\system32\cmd.exe                                                                                                    |  |  |  |  |  |  |
|----------------------------------------------------------------------------------------------------|--|--|--|--|--|--|
| E:\SUN-Google-Source\tools>qemu-system-arm.exe -s -S -M mini2440<br>S3C: CLK=240 HCLK=240 PCLK=240 UCLK=57<br>QEMU: ee24c08_init<br>DM9000: INIT QEMU MAC : 52:54:00:12:34:56 |  |  |  |  |  |  |
| QELU [Stopped]                                                                                                    |  |  |  |  |  |  |
|                                                                                                    |  |  |  |  |  |  |
|                                                                                                    |  |  |  |  |  |  |
|                                                                                                    |  |  |  |  |  |  |
|                                                                                                    |  |  |  |  |  |  |
|                                                                                                    |  |  |  |  |  |  |
|                                                                                                    |  |  |  |  |  |  |
|                                                                                                    |  |  |  |  |  |  |
|                                                                                                    |  |  |  |  |  |  |

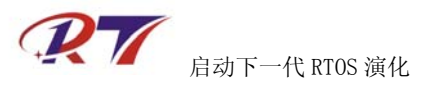

# ② (三) 运行 Arm-elf-insight,打开 rtthread-mini2440.axf 文件

| 74 Source Vindov      |                                                           |              |                 |                     |              |                   |          |   |
|-----------------------|-----------------------------------------------------------|--------------|-----------------|---------------------|--------------|-------------------|----------|---|
| <u>F</u> ile <u>I</u> | <u>l</u> un !                                             | <u>V</u> iew | <u>C</u> ontrol | <u>P</u> references | <u>H</u> elp |                   |          |   |
| <u>O</u> pe<br>Clos   | n<br>e                                                    |              |                 |                     |              | Ctrl+0<br>Ctrl+W/ | 🛛 Find:  |   |
| <u>S</u> ou           | rce                                                       |              |                 |                     |              |                   | <b>•</b> | s |
| <u>1</u> E:.          | 1 E:/SVN-Google-Source/bsp/mini2440/rtthread-mini2440.axf |              |                 |                     |              |                   |          |   |
| Pag<br><u>P</u> rint  | e Set <u>u</u><br>: Sourc                                 | ip<br>ce     |                 |                     |              | Ctrl+P            |          |   |
| Target Settings       |                                                           |              |                 |                     |              |                   |          |   |
| E <u>w</u> it         |                                                           |              |                 |                     |              |                   |          |   |
|                       |                                                           |              |                 |                     |              |                   | -        |   |

(四) 设置断点

| 7&          | start         | up.        | c - Sourc                                         | ce Vind | lov  |        |      |      |     |          |      |     |
|-------------|---------------|------------|---------------------------------------------------|---------|------|--------|------|------|-----|----------|------|-----|
| <u>F</u> il | e <u>R</u> un | <u>V</u> i | ew <u>C</u> ontrol                                | Prefere | nces | Help   | I.   |      |     |          |      |     |
| 3           | *             |            | <pre>   * *   *   *   *   *   *   *   *   *</pre> |         | ×.   | Я.     | =    | 69   | #   | ,<br>µhi |      | Fir |
| S           | tartu         | ip.c       |                                                   | •       | ma:  | in     |      |      |     | •        | ]    |     |
| _           | 151           |            |                                                   |         |      |        |      |      |     |          |      |     |
|             | 152           |            | /* s                                              | tart s  | ched | uler   | · */ | ,    |     |          |      |     |
| -           | 153           |            | rt_s                                              | ystem   | sche | dule   | er_s | tar  | t() | ;        |      |     |
|             | 154           |            | _                                                 |         |      |        | _    |      |     |          |      |     |
|             | 155           |            | /* n                                              | ever r  | each | her    | е ж  | •/   |     |          |      |     |
|             | 156           |            | retu                                              | rn ;    |      |        |      |      |     |          |      |     |
| -           | 157           | }          |                                                   |         |      |        |      |      |     |          |      |     |
|             | 158           |            |                                                   |         |      |        |      |      |     |          |      |     |
|             | 159           | int        | main(voi                                          | d)      |      |        |      |      |     |          |      |     |
| -           | 160           | {          |                                                   |         |      |        |      |      |     |          |      |     |
|             | 161           |            | rt_u                                              | int32_  | t UN | USEI   | ) le | vel  | ;   |          |      |     |
|             | 162           |            |                                                   |         |      |        |      |      |     |          |      |     |
|             | 163           |            | /* d                                              | isable  | int  | erru   | ıpt  | fir  | st  | */       |      |     |
|             | 164           |            | leve                                              | 1 = rt  | _hw_ | inte   | erru | ipt_ | dis | able     | e(); |     |
|             | 165           |            |                                                   |         |      |        |      |      |     |          |      |     |
|             | 166           |            | /* s                                              | tartup  | RT-  | Thre   | ead  | RTO  | S * | 1        |      |     |
| -           | 167           |            | rtth                                              | read_s  | tart | up ( ) | );   |      |     |          |      |     |
|             | 168           |            |                                                   |         |      |        |      |      |     |          |      |     |

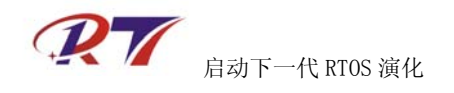

## (五) 打开命令行控制台, View->Console

| 7% startup.c - Source Window                                                                                                    |                                                                                                    |  |  |  |  |  |  |
|----------------------------------------------------------------------------------------------------|----------------------------------------------------------------------------------------------------|--|--|--|--|--|--|
| <u>F</u> ile <u>Run V</u> iew <u>C</u> ontrol <u>P</u> references <u>H</u> elp                                                                                                    |                                                                                                    |  |  |  |  |  |  |
| 🔹 🕐 🖗 🕐 🔧 🚷 👘 🛸 🙈                                                                                                    | 🗃 🔗 📸 📲 國 🛛 Find:                                                                                                    |  |  |  |  |  |  |
| startup.c 🔹 main                                                                                                    | 74 Console Vindov                                                                                                    |  |  |  |  |  |  |
| 151         152       /* start scheduler         153       rt_system_scheduler         154       /* never reach her         155       /* never reach her         156       return ;         -       157 }         158       159 int main(void)         -       160 {         161       rt_uint32_t UNUSED         162       /* disable interru         163       /* startup RT-Three         166       /* startup ()         168       -         169       return 0; | <pre>(gdb) target remote localhost:1234 Remote debugging using localhost:1234 '* [New Thread 1] 'rstart () at E:\SVN-Google-Source\libc; Current language: auto; currently asm (gdb) (gdb) (gdb) (gdb) (gdb)</pre> |  |  |  |  |  |  |

(六) 在控制台 Console 中输入 target remote localhost:1234 命
 令,等待 gdb stub 连接。连接成功后,输入 c 命令,开始运行程序

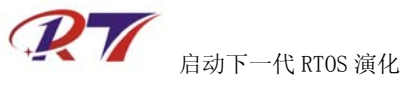

| <b>7</b> 6 aj | pplication.c - Source Vindov                                              |                                                        |
|---------------|---------------------------------------------------------------------------|--------------------------------------------------------|
| File          | <u>R</u> un <u>V</u> iew <u>C</u> ontrol <u>P</u> references <u>H</u> elp |                                                        |
| - 35          | M M M M M M M M M M M                                                     | 74 Console Vindov                                      |
| ~2            |                                                                           | (gdb) target remote localhost:1234                     |
| app           | plication.c 💽 rt_init_thr                                                 | Remote debugging using localhost:1234                  |
|               | 42                                                                        | [New Inread 1]<br>ctart () at E:\SUN_Coogle_Source\lib |
|               | 43 void rt_init_thread_entry(void                                         | Current language: auto: currentlu as                   |
| -             | 44 {                                                                      | ,,                                                     |
|               | 45 /* Filesystem Initialization */                                        | (gdb) c                                                |
|               | 40 #1+0e+ K1_USING_DFS                                                    | Continuing.                                            |
|               | 48 /* init the dev                                                        | Brocknoint 2 rt init throod ontru (n                   |
|               | 49 dfs_init();                                                            | Current language: auto: currentlu c                    |
|               | 50                                                                        | ,,, -                                                  |
|               | 51 #ifdef RT_USING_DFS_EFSL                                               | (gdb)                                                  |
|               | 52 /* 1010 Che ets<br>52 ofcl ipit/):                                     |                                                        |
|               | 54 ersi_iii(),                                                            |                                                        |
|               | 55 /* mount sd car                                                        | 4                                                      |
| -             | 56 if (dfs_mount('                                                        | 1                                                      |
|               | 57 {                                                                      |                                                        |
| -             | 58 rt_kpri                                                                | 4                                                      |

(七) 更多调试功能,如查看寄存器信息,内存信息,堆栈回

溯信息等,请查阅 gdb 和 insight 相关文档

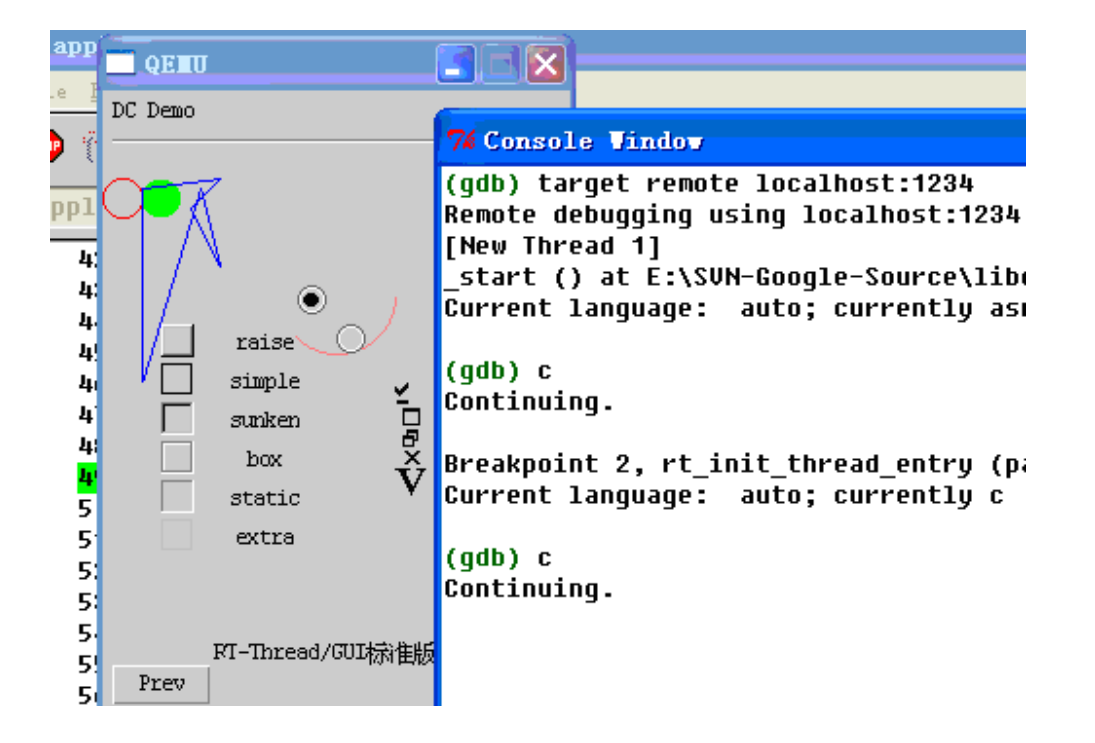

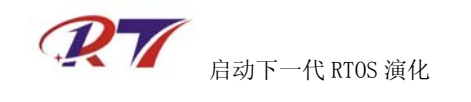

### RT-Thread 相关建议或技术支持

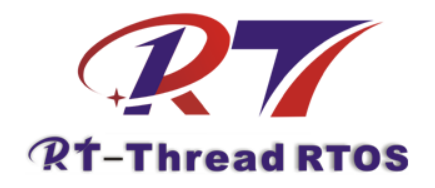

RT-Thread 官方网站论坛: RT-Thread 英文网站及 SVN 源代码服务器: 阿莫综合电子网站 RT-Thread 专版:

http://www.rt-thread.org/phpbb http://rt-thread.googlecode.com http://www.ourdev.cn/bbs/bbs\_list.jsp?bbs\_id=3066

免责申明:本文档中描述的工具或资料部分来源于互联网.本文档不承担任何由于版权所引起的 争议和法律责任。